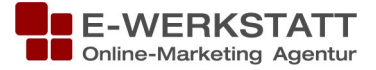

# Kampagnenmessung mit Google Analytics

## **Tool zur URL Erstellung**

https://support.google.com/analytics/answer/1033867?hl=de

| Kampagnenquelle * | utm_source=   | ("Facebook")       |
|-------------------|---------------|--------------------|
| Kampagnenmedium * | utm_medium=   | ("Status Update")  |
| Kampagnenbegriff  | utm_term=     | ("Fotos")          |
| Kampagnen-Content | utm_content=  | ("10% Rabatt")     |
| Kampagnenname     | utm_campaign= | ("Oster Angebot" ) |
|                   |               |                    |

#### Sichtbar in Google Analytics unter:

| Kampagnen-Parameter | Sichtbar in Analytics                                  |  |
|---------------------|--------------------------------------------------------|--|
| Kampagnenname       | Akquisition $ ightarrow$ Kampagnen (Primäre Dimension) |  |
| Kampagnenquelle     | Akquisition $\rightarrow$ Quelle (Primäre Dimension)   |  |
| Kampagnenmedium     | Akquisition $\rightarrow$ Medium (Primäre Dimension)   |  |
| Kampagnenbegriff    | Sekundäre Dimension → Werbung / Keyword                |  |
| Kampagnen-Content   | Sekundäre Dimension → Werbung / Anzeigeninhalt         |  |

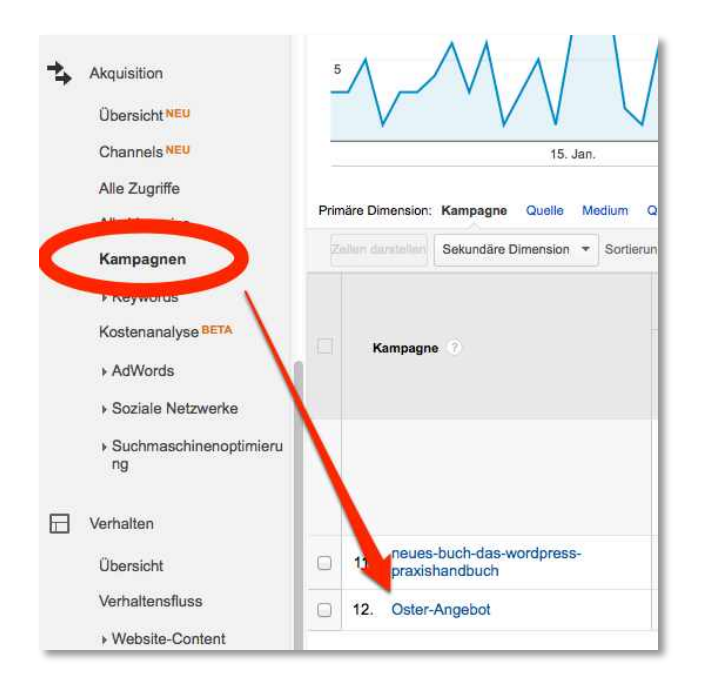

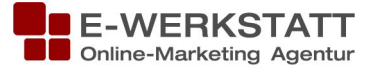

| Alle Verweise                                                                            | Prir | näre Dimension:     | Quelle/Medium Andere -    |              |                 |            |  |
|------------------------------------------------------------------------------------------|------|---------------------|---------------------------|--------------|-----------------|------------|--|
| Kampagnen<br>▶ Keywords<br>Kostenanalyse <sup>BETA</sup>                                 | Z    |                     | Sekundäre Dimension: Anze | igeninhalt 👻 | Sortierungsart: | Standard * |  |
| <ul> <li>AdWords</li> <li>Soziale Netzwerke</li> <li>Suchmaschinenoptimierung</li> </ul> |      | Quelle/Me           | dium 0                    | An           | zeigeninhalt 🕜  | 0          |  |
| ☐ Verhalten<br>Übersicht<br>Verhaltensfluss ▶ Website-Content                            | •    | 1. Facebo<br>Update | ok / Facebook Status      | 10% F        | Rabatt          |            |  |

## **Einige Performance-Marketing Zahlen**

| Absprungrate (wie oft wurde nur die Landeseite angehen, aber Website wieder verlassen)                                                                       |
|----------------------------------------------------------------------------------------------------|
| Seiten/Besuch                                                                                                    |
| Durchschnittl. Besuchsdauer                                                                                                    |
| <ul> <li>Conversions (wenn Conversions gemessen werden)</li> <li>absolute Zahl</li> <li>Conversion Rate</li> <li>Konversionswert (wenn vorhanden)</li> </ul> |

#### Soziale Netzwerke Berichte

http://www.google.com/intl/de\_at/analytics/features/social-sharing.html

Welche Inhalte wurden wo und wie geteilt:

Akquisition  $\rightarrow$  Soziale Netzwerke  $\rightarrow$  Plug-Ins

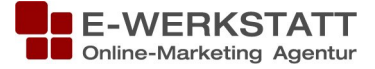

## Messung von Aktivitäten im eigenen YouTube-Kanal

Um auch Aktivitätsdaten für Properties wie Ihren YouTube-Kanal einzusehen, geben Sie hier die entsprechenden Präfixe ein, etwa **youtube.com/beispiel**. Geben Sie das Präfix möglichst genau an, also nicht einfach nur "youtube.com". Es werden nur Aktivitätsdaten für Properties angezeigt, über die Ihre Domain Treffer erhalten hat. (*Quelle*: Google AdWords Hilfe <u>https://support.google.com/analytics/answer/2464956</u>)

Verwalten  $\rightarrow$  Property  $\rightarrow$  Einstellungen für soziale Netzwerke

"Feld mit Präfix für URLs mit sozialen Inhalten:" www.youtube.com/user/name